# http://byudragon.com/Tutorials/Clocks/Clocks2.html

# Klok maken I. Open de skyline afbeelding, je kan ook een eigen foto gebruiken. Alles selecteren, Bewerken >

Kopiëren

2. Open Clock.psd . Er lijkt niets op te staan, maar er zijn wel enkele voor-selecties opgeslagen, klaar voor gebruik.

- 3. Afbeelding > Dupliceren. Sluit het origineel.
- 4. Bewerken > Plakken van de skyline foto.
- 5. Selecteren  $\rightarrow$  Selectie Laden

# 6. Kies bij kanaal Clock01\_RDB

## Load Selection

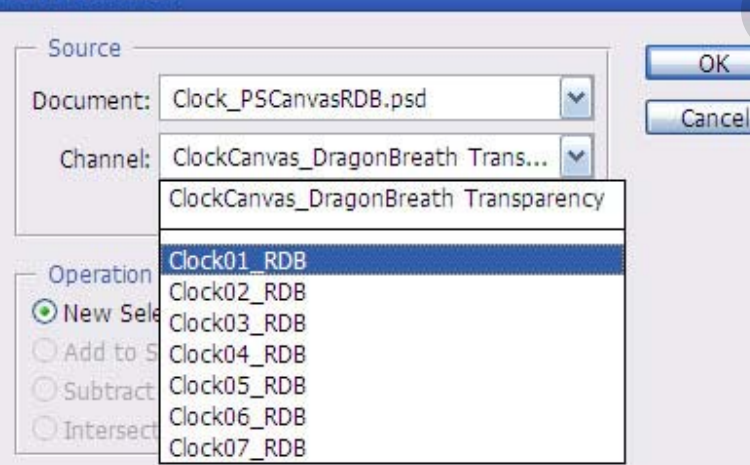

7. Selecteren > Selectie omkeren

8. Klik op delete. Je afbeelding verschijnt in een cirkel. Deselecteren

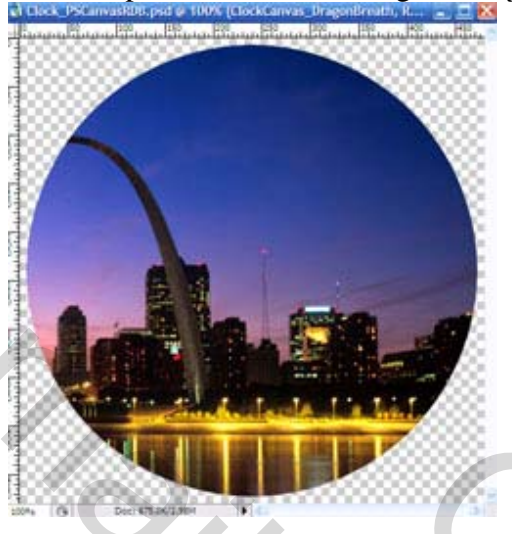

- 9. Nieuwe laag
- 10. Selecteren → Selectie laden. Laad Clock02\_RDB

### Load Selection Source OK Document: Clock\_PSCanvasRDB.psd Y Cance Channel: Layer 1 Transparency Layer 1 Transparency Clock01\_RDB Operation Clock02\_RDB ● New Sele Clock03\_RDB Clock04\_RDB Clock05\_RDB ○ Subtract Clock06\_RDB O Intersec Clock07\_RDB

11. Vul deze selectie met een verloop of een kleur naar keuze (hier werd een paars verloop gekozen).

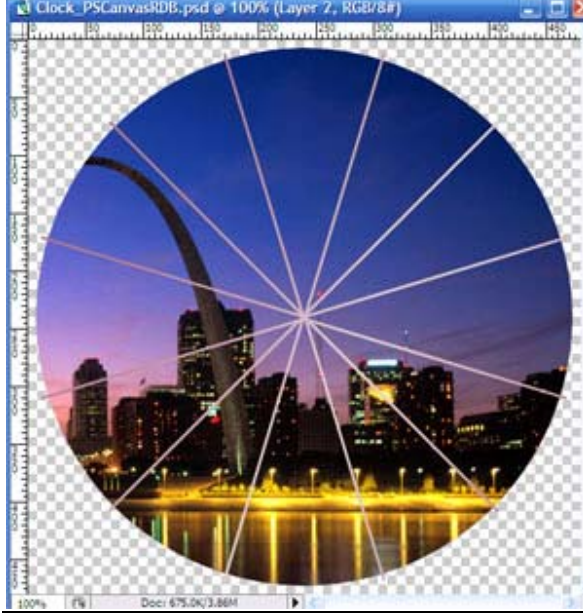

Klok maken – blz 2

2

# 12. Nieuwe laag

# 13. Selecteren $\rightarrow$ Selectie Laden. Laad Clock03\_RDB

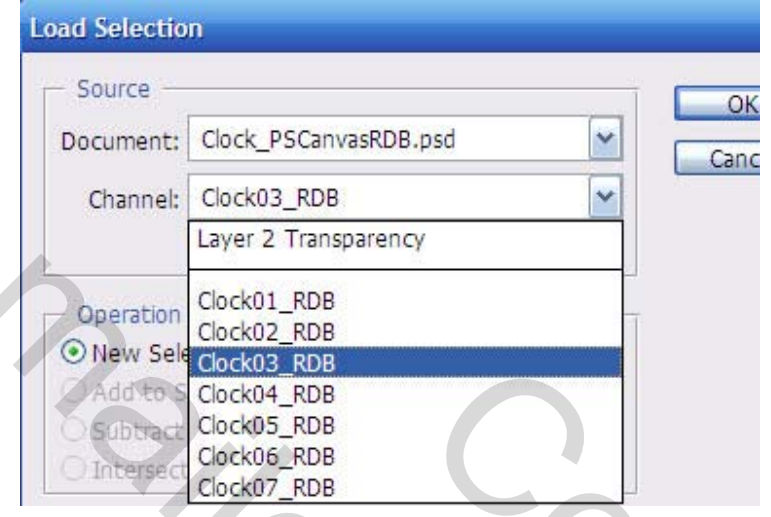

- 14. Vul de selectie met hetzelfde verloop of kleur als in stap 11
- 15. Selecteren  $\rightarrow$  Bewerken  $\rightarrow$  Slinken met 3 pixels
- 16. Bewerken  $\rightarrow$  Vullen. Vul met zwart of een donkere kleur. Deselecteren

17. Deze laag een stapje naar beneden trekken, zodat de spaken boven de cirkel komen, zie hieronder.

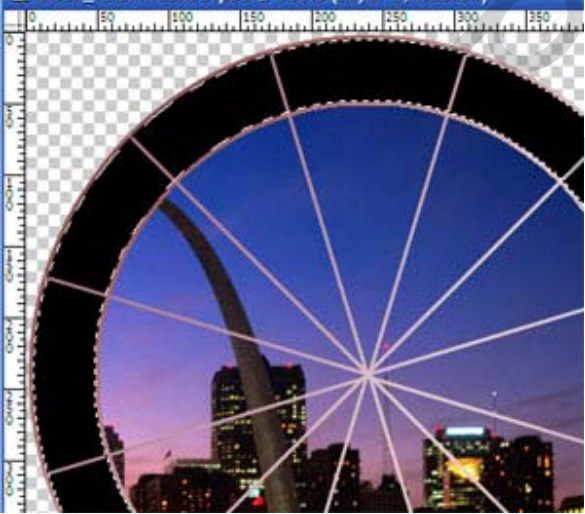

- 18. Klik bovenste laag aan, nieuwe laag invoegen
- 19. Selecteren  $\rightarrow$  Selectie Laden. Laad Clock\_04RDB.
- 20. Vul terug met zelfde kleur of verloop als in stap11.

2

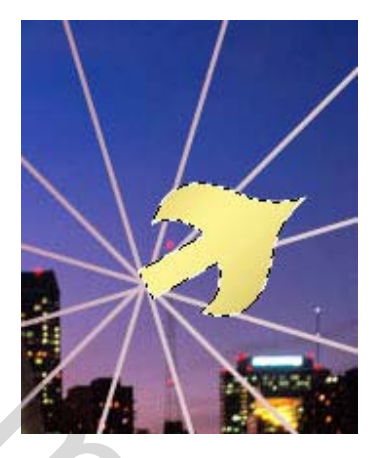

- 21. Selecteren  $\rightarrow$  Bewerken  $\rightarrow$  Slinken met 2 pixels.
- 22. Bewerken  $\rightarrow$  Vullen. Vul de selectie met zwart of een donkere kleur.

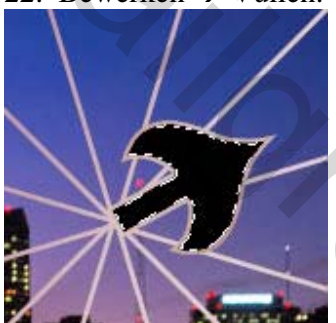

- 23. Nieuwe laag.
- 24. Selecteren  $\rightarrow$  Selectie Laden. Laad Clock05\_RDB. Vul met kleur of verloop.

25. Selecteren  $\rightarrow$  Bewerken  $\rightarrow$  Slinken met 2 pixels. Bewerken  $\rightarrow$  Vullen met donkere kleur naar keuze, Deselecteren. Indien je de tijd van je klok wilt instellen, klik op de laag met wijzers, roteer de wijzer die je wenst.

- 26. Klik terug op bovenste laag en voeg een nieuwe laag in.
- 27. Selecteren  $\rightarrow$  Selectie Laden. Laad Clock06\_RDB. Vul met kleur of verloop naar keuze.
- 28. Selecteren  $\rightarrow$  Bewerken  $\rightarrow$  Slinken met 1 pixel.
- 29. Bewerken  $\rightarrow$  Vullen, vul met wit.
- 30. Nieuwe laag

31. Selecteren > Selectie Laden. Laad Clock 07\_RDB. Bewerken  $\rightarrow$  Vullen, vul met zwart. Je bekomt onderstaande afbeelding.

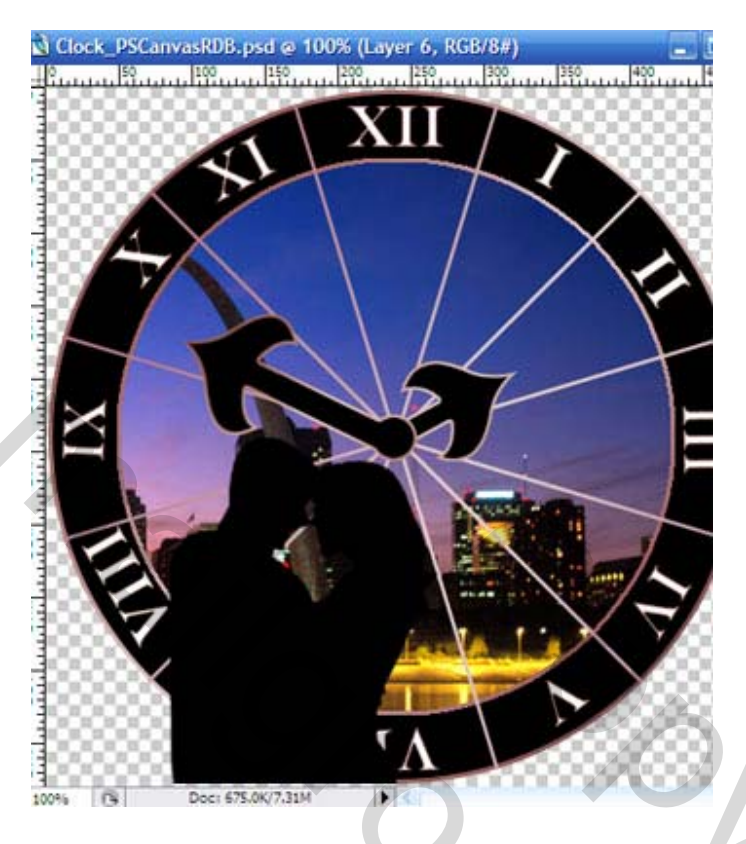

- 32. Zichtbare lagen samenvoegen. Voeg eigen tekst toe. Werk nog zelf verder af.
- 33. Bewaar je werk